## <u>Abbuchung der Mitgliedsbeiträge nach</u> <u>Umstellung PC-VAB auf S€PA-Zahlungsverkehr</u>

Prüfen Sie zunächst, ob Sie mit der aktuellsten Version der Software arbeiten. Diese sollte mindestens die Version 3.28.x sein. Eine Prüfung im Programm können Sie über "Dienste" – "Online nach einer neuen Version suchen" durchführen. Alternativ können Sie die aktuellste Version auch immer aus dem Internet downloaden: <u>http://www.schaefer-vab.de/index-Dateien/page0002.htm</u>

Bitte starten Sie anschließend Ihre PC-VAB. Führen Sie zunächst wie gewohnt alle angefallenen Änderungen an, die die aktuelle Abbuchung betreffen.

Dann wählen Sie unter "Finanzen" – "Datenträgeraustausch (XML)" – "Euro-Zahlungen (SEPA) über Datenträger (Wechseldatenträger)" aus.

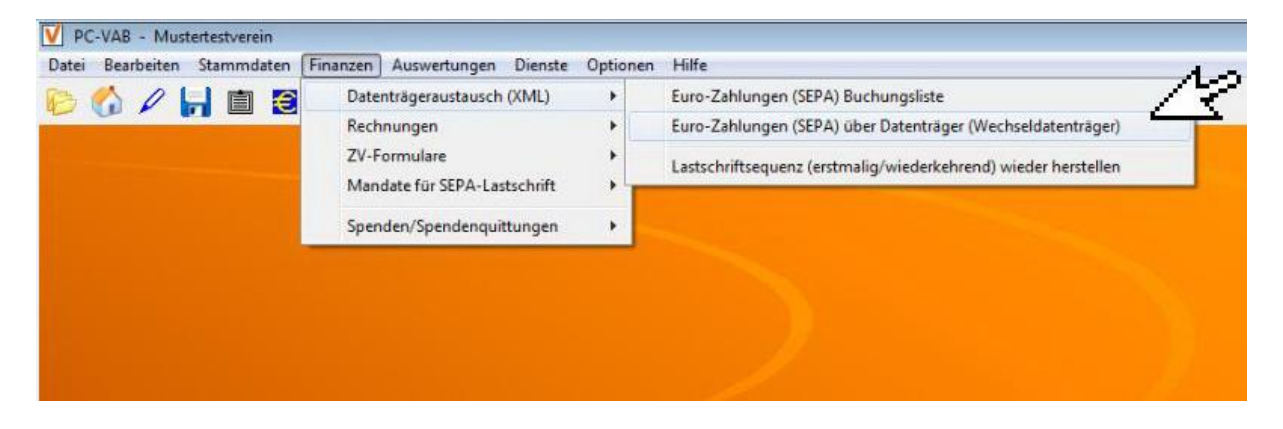

Im Fenster "Bankverbindungen" wählen Sie die betroffene Bankverbindung aus (ist in der Regel voreingestellt) und bestätigen mit "OK".

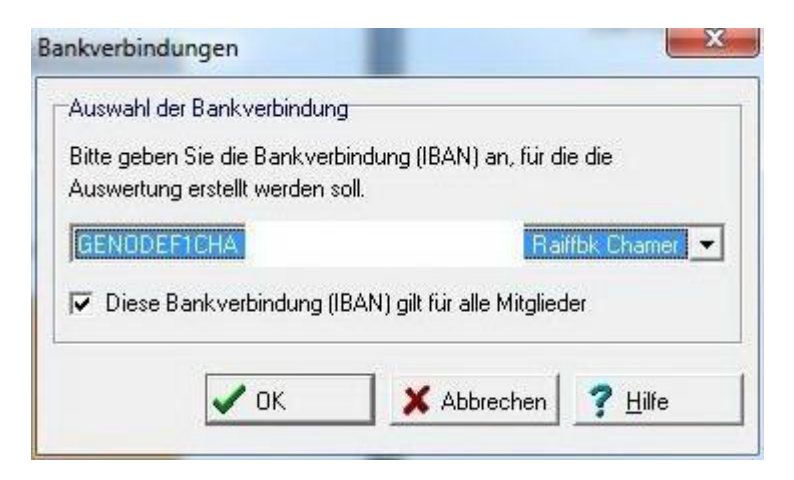

Die Sortierung festlegen und mit "OK" bestätigen.

| Bitte legen S<br>Sortierfolge ( | ie eine, bis zu dreifad<br>steigend oder fallend | ch gest<br>) fest. | affelte    |
|---------------------------------|--------------------------------------------------|--------------------|------------|
| Sortierfolge und                | l Sortierrichtung                                |                    |            |
| 1. Sortierfolge                 | Mitglieds-Nummer                                 | -                  | Steigend 💌 |
| 2. Sortierfolge                 | Mitglieds-Nummer                                 | Steigend 💌         |            |
| 3. Sortierfolge                 | Mitglieds-Nummer                                 | -                  | Steigend 💌 |

Die Frage "Selektion Austrittsdatum" mit "OK" beantworten, sofern nicht anders beabsichtigt.

| Seleł | ion der Mitglieder nach Austrittsdatum            |
|-------|---------------------------------------------------|
| • A   | e Mitglieder, uneingeschränkt                     |
| CA    | e Mitglieder mit Austrittsdatum größer 31.03.2017 |
| CA    | e Mitglieder ohne Austrittsdatum                  |

Die Frage "Selektion Austrittsdatum" mit "OK" beantworten, wenn alle Mitglieder umgestellt werden. Ansonsten die Mitglieder selektieren, die umgestellt werden sollen.

| Selektion von/bis   |               |              |     | - | Selektion von/b  | is                   |                      | N     | 🗸 ок        |
|---------------------|---------------|--------------|-----|---|------------------|----------------------|----------------------|-------|-------------|
| Mitglieds-Nummer    |               | 9999999999   | Und | • | Hausbank         | Alle Bankverbind     | ungen des Verein 💌   | Und 💌 | Y Abbroahor |
| Nachname (10 Z.)    |               | вввввввв     | Und | • | GeschlKennz.     | männlich 🖉           | unbekannt 💌          | Und 💌 | Abbiecher   |
| Vorname (10 Z.)     |               | вввввввв     | Und | - | Rechnungs-Kz.    | XML-Einzug 💌         | 🛛 keine Faktura 💌    | Und 💌 | 😅 Laden     |
| Zusatzbez. (10 Z.)  |               | вввввввв     | Und | • | Terminschlüssel  | jährlich 💌           | monatlich 💌          | Und 💌 | 📕 Speichern |
| Beruf (10 Zeichen)  |               | вввввввв     | Und | • | Anredeschl.      | keine Anrede 💌       | Familie 💌            | Und 💌 | T Zähler    |
| _and/Postleitzahl   |               | ВВ 99999     | Und | • | Sparte           | 00 Keine Spar 💌      | 99 Pseudospa 💌       | Und 💌 |             |
| Wohnort (10 Z.)     |               | вввввввв     | Und | - | Beitragsklasse   | 1 Erwachsene 💌       | 9 Beitragsfrei 💌     | Und 💌 | Export      |
| Geburtsdatum        | 01.01.1880    | 31.03.2017   | Und | • | Status Verein    | kein Status 💌        | passiv 💌             | Und 💌 | 🍮 Import    |
| Eintrittsdatum      | 01.01.1880    | 31.03.2017   | Und | - | Mahnkennz.       | keine Mahnun 👻       | 3. Mahnstufe 💌       | Und 💌 | ? Hilfe     |
| Sonderdatum         | 01.01.1880    | 31.12.2019   | Und | - | 🔲 Das Kennze     | ichen Ehrenmitglie   | d ist gesetzt        | Und 💌 |             |
| Austrittsdatum      | 01.01.1880    | 31.03.2017   | Und | - | 🗖 Das Kennze     | ichen Ehrenmitglie   | d ist nicht gesetzt  | Und 💌 |             |
| _etzte Bearbeitung  | 01.01.1880    | 31.03.2017   | Und | • | 🔲 Zusätzliche    | Infodaten sind vor   | nanden               | Und 💌 |             |
| Mehrzweck-Kz. 1     |               | 66666666666  | Und | • | 🔲 Es ist eine g  | uiltige E-Mail-Adres | se vorhanden         | Und 💌 |             |
| Mehrzweck-Kz. 2     |               | 66666666666  | Und | • | 🔲 Es ist keine   | gültige E-MailAdre:  | se vorhanden         | Und 💌 |             |
| Zahlungspfl. Mitgl. |               | 9999999999   | Und | • | 🔲 Es ist eine Fa | AX-Nummer (Telef     | ax priv.) vorhanden  | Und 💌 |             |
| BIC                 |               | 77777777777  | Und | - | 🔲 Es ist keine   | FAX-Nummer (Tele     | fax priv.) vorhanden | Und 💌 |             |
| astschr. Sequenz    | wiederkehr. 💌 | letztmalig 💌 | Und | - | 🔲 Individueller  | Verwendungszwe       | sk ist vorhanden     | Und 💌 |             |
|                     |               |              |     |   | 🔲 Das Kennze     | ichen individueller  | Zweck ist gesetzt    | Und 💌 |             |
|                     |               |              |     |   | 🗖 Das Kennze     | ichen individ. Zwe   | ck ist nicht gesetzt | Und - |             |

Das Fenster "Terminschlüssel/Abrechnungsperiode" entsprechend ausfüllen (in der Regel schon richtig vorbelegt) und mit "OK" bestätigen.

| Beitragsiahr und Wirtschaftsperiode                                     | (Transmission)         |
|-------------------------------------------------------------------------|------------------------|
| Jahr für die Beitragsberechnung 2017 		 01.01.2017 bis 31.12.2017       | V OK                   |
| Periode(n) der Beitragsberechnung                                       | <u>?</u> <u>H</u> ilfe |
| ✓ 1 · Janliche Berechnung                                               |                        |
| <u>4</u> - vierteljährlicher Berechnung                                 |                        |
| Periodische Berechnung bei<br>Vormalen Sparten                          |                        |
| ☐ Pseudosparte <u>9</u> 9                                               |                        |
| Beitrag von/Bis, Aussetzten und Ermäßigung (anteilig) auch anwenden auf |                        |
| 🗖 <u>P</u> seudosparte 99                                               |                        |
| 🗖 <u>R</u> echensparten                                                 |                        |

Im Fenster "Druckereinrichtung" den gewünschten Drucker auswählen und mit "OK" bestätigen.

| Name:     | eDocPrinter PDF Pro  |          | Eigenschaften |
|-----------|----------------------|----------|---------------|
| Status:   | Bereit               |          |               |
| Typ:      | eDocPrinter PDF Pro  |          |               |
| Standort: | eDocPDF              |          |               |
| Kommenta  | r.                   |          |               |
| Papier    |                      | Ausricht | ung           |
| Größe:    | A4 💌                 |          | Hochforma     |
| Quelle:   | Automatically Select | A        | C Querformat  |

Im Fenster "Laufwerk oder Pfad auswählen" den gewünschten Pfad anklicken – vorbelegt ist im Normalfall der Pfad "C:\PC-VAB\DTA", dieser kann beibehalten werden – und mit "OK" bestätigen.

| -linweis<br>Bitte wählen Sie das Laufwerk oder das Verzeichnis f | ür | 🗸 ок            |
|------------------------------------------------------------------|----|-----------------|
| die SEPA XML-Ausgabe aus.                                        |    | X Abbrechen     |
| Laufwerke und Pfade                                              |    | - Hobioonor     |
| 🖃 🏭 PC-VAB                                                       |    | 📕 Neu           |
| 🍶 AppData                                                        |    | <b>2</b> 10K-   |
| 3 BackGround                                                     |    | <u>i H</u> iire |
| 📕 BackUp                                                         |    |                 |
| J Bibliothek                                                     |    |                 |
| 🔰 Daten                                                          | =  |                 |
| Jb DTA                                                           |    |                 |
| 🎉 Mails                                                          |    |                 |
| 🍌 OnlCopy                                                        |    |                 |
| 🍌 OnlLoad                                                        |    |                 |
| ) Save                                                           |    |                 |
| 👪 Temp                                                           | -  |                 |
| Ausgewähltes Laufwerk oder ausgewählter Pfad                     |    |                 |

Sollte danach die Frage erscheinen "Wollen Sie die Datei "Sepa.xml" überschreiben?", antworten Sie mit ja. In der Regel handelt es sich bei der alten Datei um die Abbuchung aus dem Vorjahr.

Geben Sie im Feld "Ausführungsdatum" das Datum ein, an dem die Datei gebucht werden soll.

|                                   | itte geben Sie | das Datum an, an  | ı dem die |
|-----------------------------------|----------------|-------------------|-----------|
| nlungen ausgeführt werden sollen. | ahlungen ausg  | eführt werden sol | len.      |

Anschließend erhalten Sie wie gewohnt die Aufstellung der Mitglieder sowie den Begleitzettel für Ihre Unterlagen. Diese können Sie wie immer ausdrucken. Starten Sie eine Internetverbindung und gehen auf unsere Homepage <u>www.rb-chamer-land.de</u>. Wählen Sie dort per Mausklick auf der rechten Seite unter "Login Banking" das **VR Online Banking FK** aus.

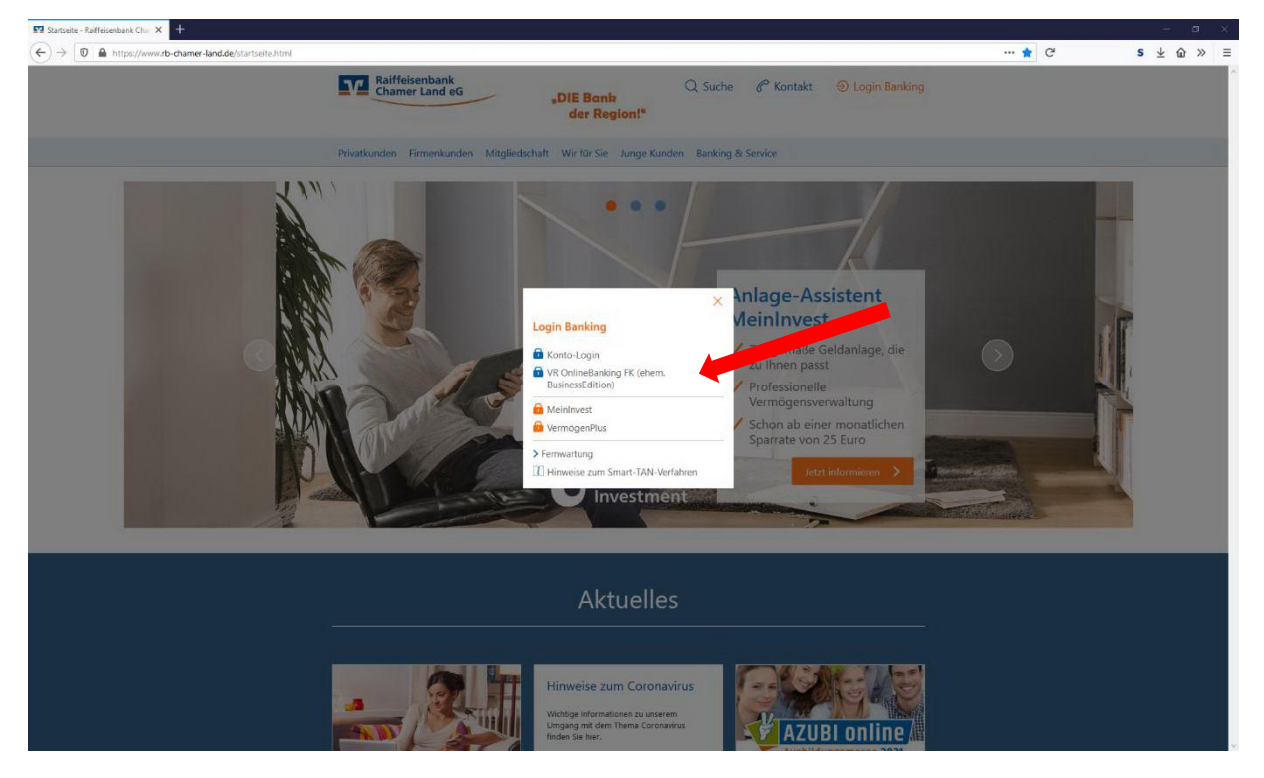

Melden Sie sich auf der folgenden Seite mit Ihren Zugangsdaten (VR-Net-Key und PIN) an.

## Anmelden

Sehr geehrte Kundinnen, sehr geehrte Kunden,

unser VR OnlineBanking für Firmenkunden & Vereine erscheint seit Anfang 2021 in einem neuen, modernen Design.

Sollten einzelne Konten nicht wie gewohnt ersichtlich sein, bitten wir Sie um eine entsprechende Information. Aufgrund der Umstellung können ggf. weitere individuelle Freigaben unsererseits erforderlich sein.

Telefon: 09971 4890

Vielen Dank für Ihre Unterstützung und Ihr Verständnis!

| Mit freundlichen Grüßen<br>Ihre Raiffeisenbank Chamer Land eG |  |  |
|---------------------------------------------------------------|--|--|
| VR-NetKey oder Alias                                          |  |  |
| PIN                                                           |  |  |

In der darauffolgenden Startseite im Menü oben den Punkt "Aufträge" und anschließend "Dateiverarbeitung" auswählen.

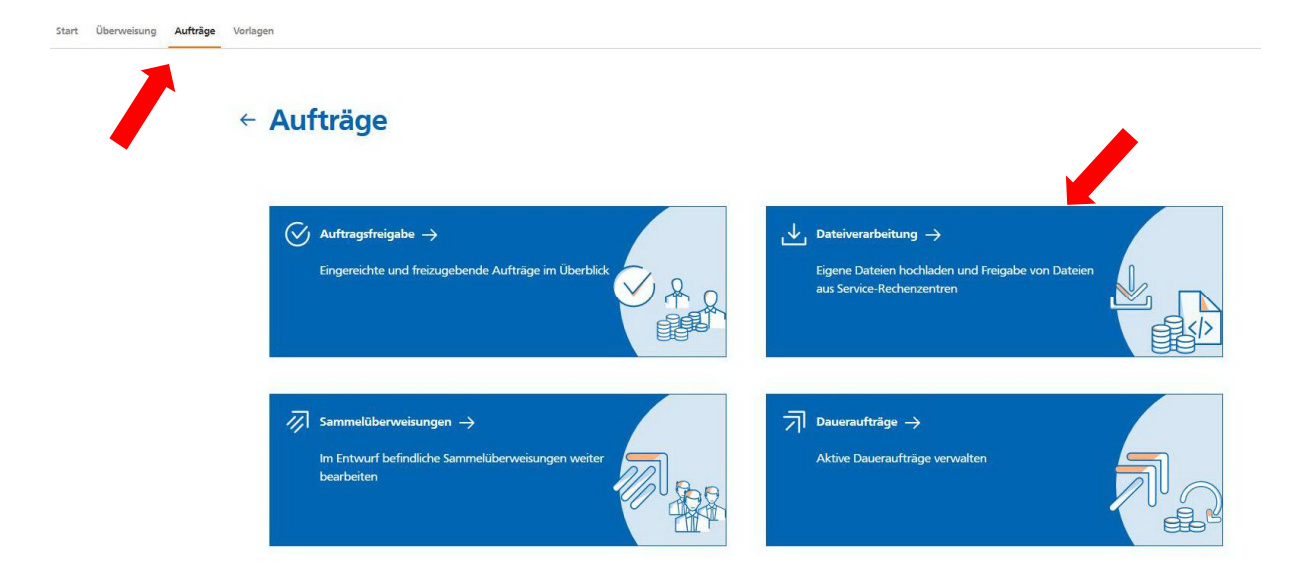

Dann den Button "SEPA Datei hochladen" anklicken.

| Aufträge<br>Dateiverarbeitung     | Aktualisieren + SEPA-Datei<br>hochladen |
|-----------------------------------|-----------------------------------------|
| Überweisungen                     | Lastschriften                           |
| Es sind keine Aufträge vorhanden. | Es sind keine Aufträge vorhanden.       |
| Überweisungsdateien               | Lastschriftdateien                      |
| Es sind keine Dateien vorhanden.  | Es sind keine Dati                      |

Dann im Suchfenster den Pfad auswählen, in dem die SEPA-Datei zuvor gespeichert wurde. Falls nicht von Ihnen anders eingegeben ist dies "C:\PC-VAB\DTA". Hier die Datei "SEPA.XML" auswählen, mit "Öffnen" bestätigen und im anschließenden Fenster auf "Übertragen" klicken.

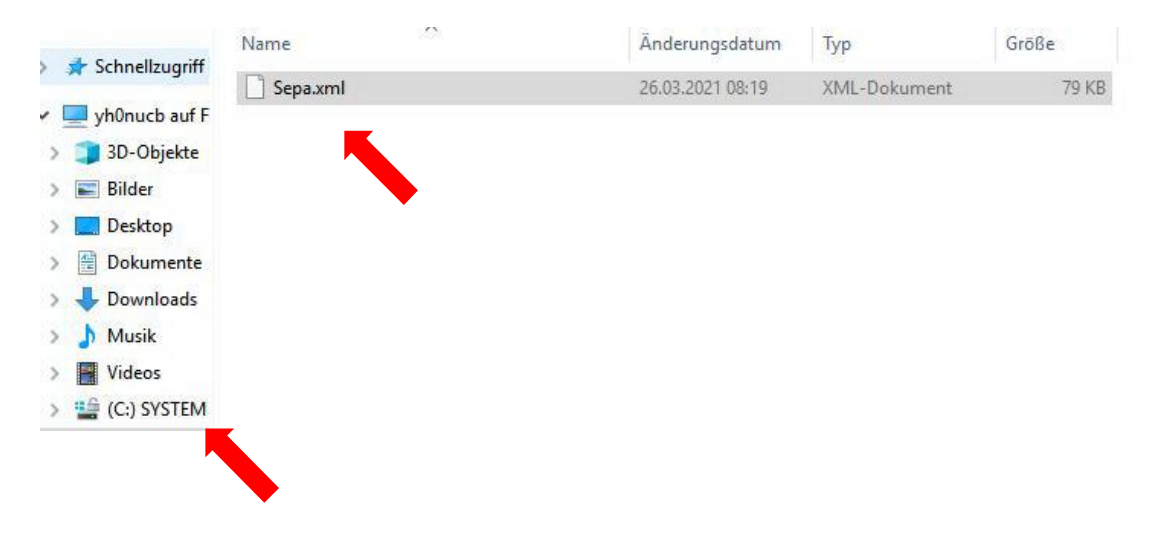

Die Datei wird geprüft (kein einige Sekunden dauern) und anschließend unter dem Punkt "Dateiverarbeitung" angezeigt. Unter den 3 Menüpunkten wird die Option beauftragen frei. Diesen bitte auswählen.

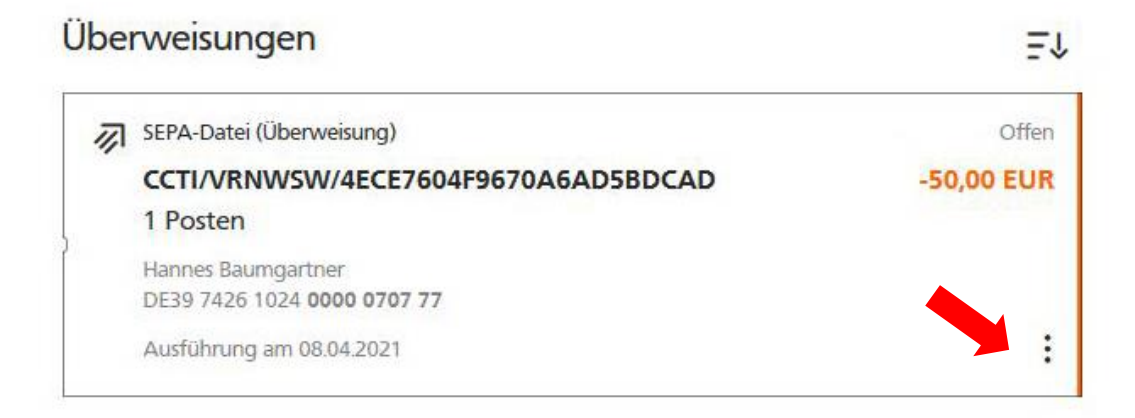

Bitte nun mit dem TAN Verfahren Ihrer Wahl die Buchung freigeben. Dazu TAN eingeben und mit "Senden" bestätigen.

| Sicherheitsahfrage                                                               | Sicherheitsabfrage                                                 | Sicherheitsahfrage                          |
|----------------------------------------------------------------------------------|--------------------------------------------------------------------|---------------------------------------------|
| in the submage                                                                   | Bitte unbedingt Auftrags-Daten abgleichen 🕕                        | Sicilianeisasinage                          |
| itte unbedingt Auftrags-Daten abgleichen 🍈                                       |                                                                    | Bitte unbedingt Auftrags-Daten abgleichen 🗊 |
|                                                                                  | Sicherheitsverfahren                                               | Sicherheitsverfahren                        |
| Sicherheitsverfahren                                                             | Sm@rt-TAN photo V                                                  | Sm@rt-TAN plus optische Übertragung         |
| SecureGo Y                                                                       |                                                                    |                                             |
| Die SecureGo-TAN wurde an "samsung SM-<br>G960F" um 15:47:41 Uhr bereitgestellt. |                                                                    |                                             |
| TAN                                                                              | Bitte geben sie die auf ihrem TAN-Generator<br>angezeigte TAN ein. | Bitte geben Sie die auf Ihrem TAN-Generator |
| TAN erforderlich.                                                                | TAN                                                                | angezeigte izuv ein.                        |
|                                                                                  | TAN erforderlich                                                   | TAN                                         |
| TAN erneut<br>anfordern                                                          |                                                                    | Lav enordenici.                             |
|                                                                                  | Anleitung 🗄                                                        | Anleitung                                   |
| Senden                                                                           |                                                                    | Sanden                                      |
|                                                                                  | Senden →                                                           | Jennet                                      |

Nun erhalten Sie eine Bestätigung der Zahlung. Nun können Sie zur Startseite zurückkehren oder weiter Zahlungen beauftragen. Bitte nach Ende der Tätigkeit unbedingt abmelden.

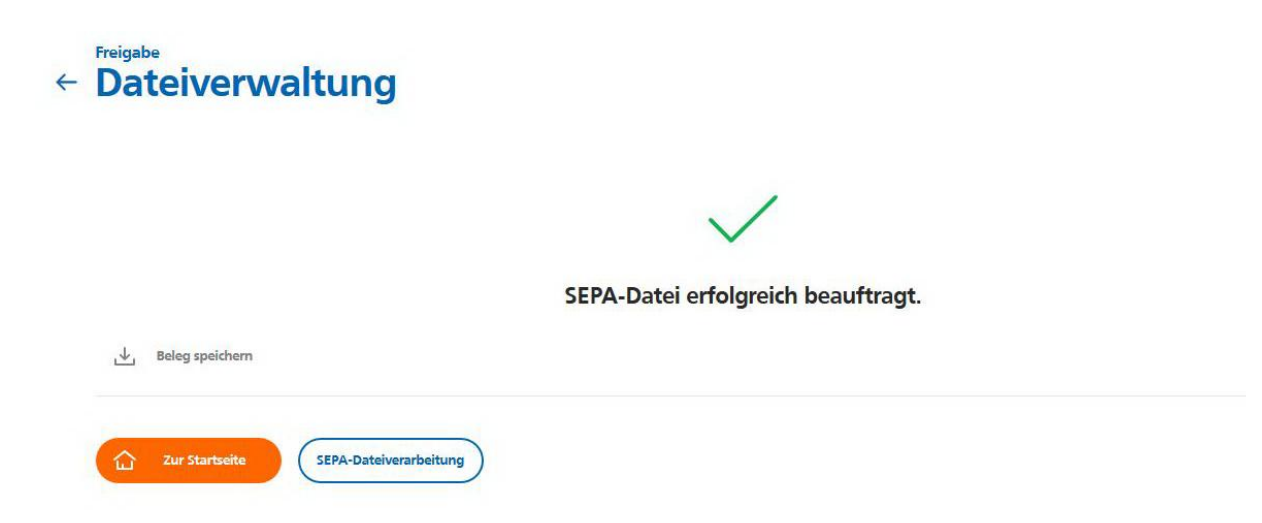